# **Manage Daily Accounting**

Complete the daily accounting from the office at the end of every day or the next morning for all payments received via Cash, Credit Card, or by Check. Communicate within your office so everyone understands who has the responsibility for completing daily accounting and making deposits.

The Process Starts Here:

- 1. Log into JHnet and select the eServices Tab.
- 2. Select the **Daily Accounting** link. *The Daily Accounting View screen will appear.*
- 3. Choose the Find menu item (at top, left hand corner in the BLUE bar). Do not click "Edit".

Enter the desired criteria in the following fields using the drop-down boxes:

- Processing Center: DKI
- Office: Select your office number.
- Start Date: Enter the date for the day you want to close out
- End Date: Enter the same date as above
- Start and end date are always the same date because we close out only one day a time.
- Employee: Leave as All
- Click Find
- 4. Click on <u>"New Daily Accounting" on the right side of screen</u>. Your daily Accounting should now appear.
- 5. Enter actual payment information into the Daily Accounting Detail Section. See below.

#### Daily Accounting Detail Section

The Daily Accounting Detail section provides the ability to confirm actual payments received from returns completed in Profiler, as well as adding payment information for miscellaneous items not recorded in Profiler such as Corp returns, consultations, notary fees, etc. These items are added to the DA by clicking on "Add Receipt". Do not use the add receipt toggle for any Profiler-completed returns.

The following graphic is an example. Jane Jones owes a \$245 fee for her tax return. She paid with a check. Click the red checkmark (signifies the customer paid and you have the money) in the actual payment column. The difference field will then update to 0.00 to reflect this payment.

| ally Accounting De | tal           |                   |                 |                  |                   |   |            | Add Red |
|--------------------|---------------|-------------------|-----------------|------------------|-------------------|---|------------|---------|
| Receipt Number     | Customer Name | Employee Name     | Payment<br>Type | Expected Payment | Actual<br>Payment |   | Difference | Note    |
| 10018              | JONES, JANE   | Training, Darlene | Check 🗸         | 245.00           | 245.00            | 1 | 0.00       |         |

## Submit

To submit the Daily Accounting with actual payment entries, select the Submit button. When selecting SUBMIT, a confirmation dialog box will appear. Make sure that all the information entered is correct. *Once the Daily Accounting has been submitted, it cannot be edited.* 

Select OK to submit the Daily Accounting or Cancel to return to the Daily Accounting – View page.

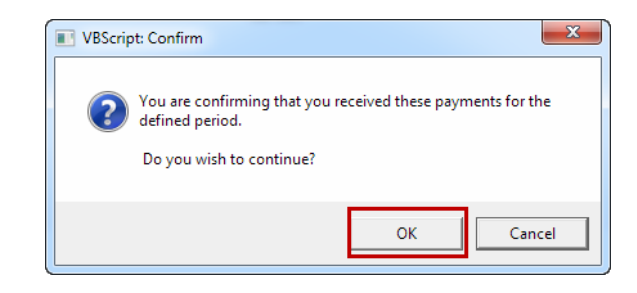

If you realize that you have made an error in your daily accounting after clicking Submit, do not submit another DA to correct a mistake. Only the bookkeeper can correct mistakes. Please double check your data entry before the final confirmation in order to limit errors. Upon clicking OK, your DA should print in landscape mode. If it prints in portrait, your settings need to be changed.

# Credit Cards

The example below shows what your DA will look like when you accept only credit cards. Note that the Batch Report amount matches the Total Payments amount listed on DA.

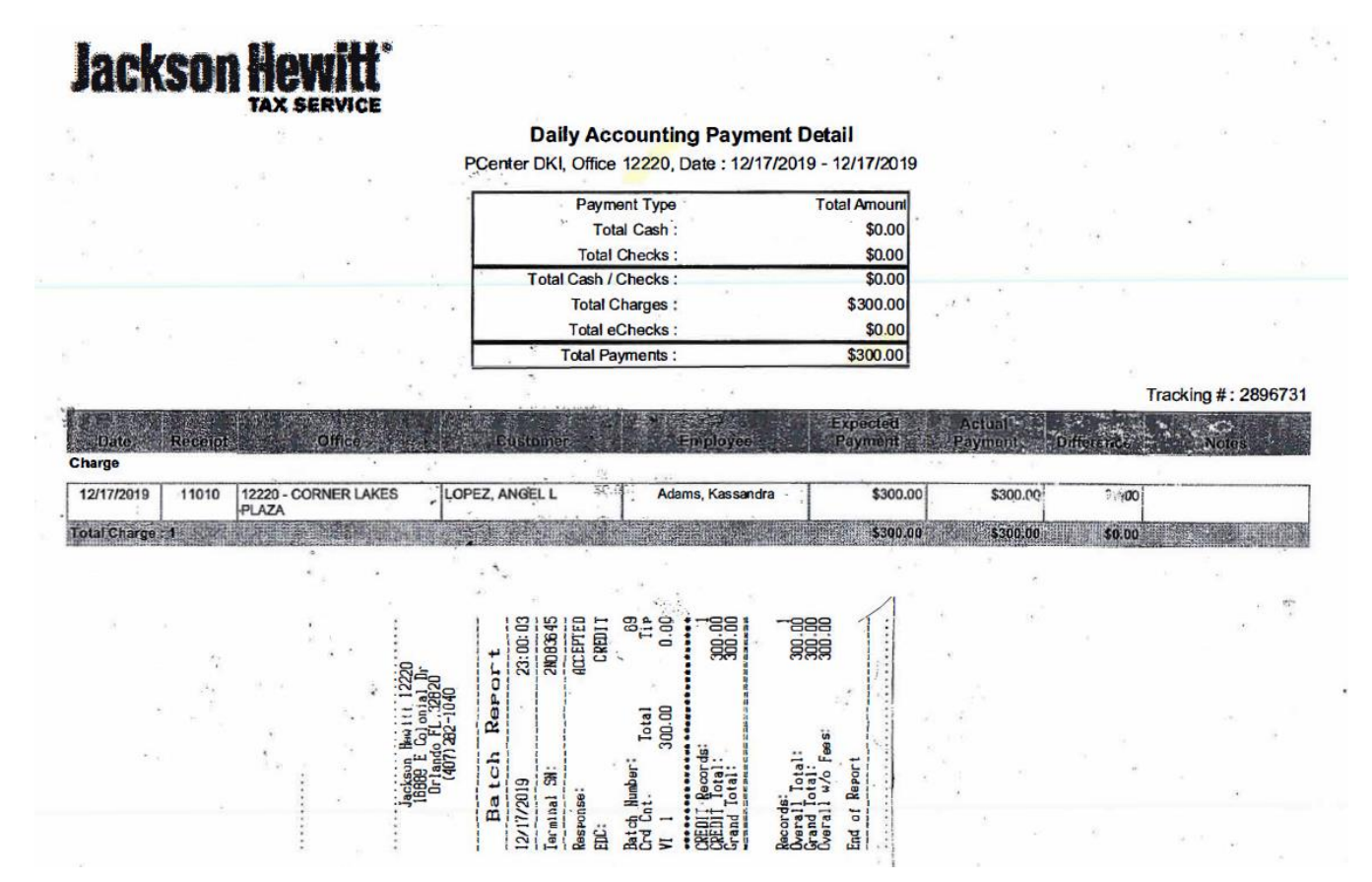

# Deposit Slip/Bank Deposit

All deposit slips are specific to your office and you will see your office number in the bottom left-hand corner of the deposit slip. If there is a discrepancy, contact your Area Manager. Complete the deposit slip as follows:

DATE: use the date on the DA (date the money was received in office). This will not be the current date. CASH: Fill in cash amount

CHECKS: List the checks separately down the slip. Important: use **our JH receipt number, not the check number or customer name.** Write "FOR DEPOSIT ONLY" on the back of the checks before depositing.

TOTAL: Total the deposit slip and write in both boxes. NOTE: The total on the deposit slip should match the amount listed on your Daily Accounting for Total Cash/Checks. The Daily Accounting is a tool to help you with your deposit slips to ensure the cash has been counted and checks entered correctly.

Tear the white deposit slip out (leave colored one in the deposit book) and take to the bank with cash/checks. The bank teller will give you a small, white bank receipt as proof of your deposit (see example below). Check the bank receipt for accuracy.

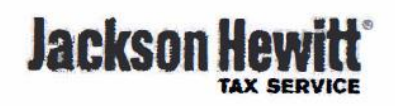

#### Daily Accounting Payment Detail

PCenter DKI, Office 50959, Date : 12/21/2019 - 12/21/2019

|   | Payment Type          | Total Amount |
|---|-----------------------|--------------|
|   | Total Cash :          | \$48.00      |
|   | Total Checks :        | \$0.00       |
|   | Total Cash / Checks : | \$48.00      |
| 5 | Total Charges :       | \$0.00       |
|   | Total eChecks :       | \$0.00       |
|   | Total Payments :      | \$48.00      |

Tracking #: 2897233 Expected Actual Payment Date Receipt Office avment Differe Note Employee 12/21/2019 13651 50959 - BUSHNELL WALMART HEAD, STEVEN \$48.00 \$48.00 \$0.00 Stanton, Pamela \$0.00 \$48.00 \$48.00 SUNTRUST Thank you for banking with SunTrust Access your account information using Online and Mobile banking or by calling us at 800.SunTrust (800.786.8787) PD 12/23/2019 14:58 # 335 CD 12/23/2019 036 1344110 0016 Commercial Deposit \$48.00 Chk/Sav/MMA XXXXXX4090 All deposits are subject to verification and collection from the issuing bank. ail Report created 12/21/2019 4:04:45 PM Page 1 of 2 Hse alerts and Online or Mobile Banking to

## Submit Daily Accounting to Bookkeeping

When preparing your Daily Accounting for the bookkeeper, you must include the proof of payments received. This will be in the form of the credit card Batch Report, and/or deposit receipt from bank, depending on what type of payments were received. Please place the report/receipts in the empty, white space on the DA, similar to the examples above. Then scan into your computer and save in the format of **DA #office, date of Daily Accounting**, (not current date). Email to bookkeeping booksclerk account in JHNet email. Shown as an example **DA #15614 01-05-16**. Fill out subject line as shown. To attach the scan document, click on **Browse** and locate the desired attachment and click **Attach**.

| Send     | Save As Draft Cancel                                                       |  |  |  |  |
|----------|----------------------------------------------------------------------------|--|--|--|--|
| To:      | Booksclerk Bookkeeping <dki.bookkeepb@jhnet.com></dki.bookkeepb@jhnet.com> |  |  |  |  |
| Cc:      |                                                                            |  |  |  |  |
| Subject: | DA #12345 01-05-16                                                         |  |  |  |  |
|          | Return Receipt                                                             |  |  |  |  |
| Attachm  | ents: Maximum attachment file size is 2.9 Mb                               |  |  |  |  |
|          | Browse Attach                                                              |  |  |  |  |

Once the DA is attached it will be shown as below. You will see the attachment loaded in blue letters.

| Send              | Save As Draft Cancel                                                             |
|-------------------|----------------------------------------------------------------------------------|
| To:               | Booksclerk Bookkeeping <dki.bookkeepb@jhnet.com></dki.bookkeepb@jhnet.com>       |
| Cc:               |                                                                                  |
| Subject:          | DA #12345 01-05-16                                                               |
|                   | Return Receipt                                                                   |
| Attachm<br>DA #12 | ents: Maximum attachment file size is 2.9 Mb<br>2345 01-05-16.docx 497 KB Remove |
| Have a r          | nice day!                                                                        |
| Thank ye          | Du,                                                                              |
| Amanda            |                                                                                  |
|                   |                                                                                  |

Your DA has now been completed. Keep the DA's for reference until the accounting period is closed out. You may shred the prior period on the 6<sup>th</sup> and 21<sup>st</sup> of the month, or as instructed by your Area Manager.